# Prontuario

# Introduzione

Per accedere al prontuario con tutti gli articoli inseriti, dai **tre puntini** seguire il percorso:

### ► Codice della strada ► Codice della strada ► Prontuario

| I 🕄 🕄 🕄                              | COMUNE                     | DEMO                    |
|--------------------------------------|----------------------------|-------------------------|
| demoCDS Hor<br>MENU cer<br>30. Poliz | zioni ×<br>a applicazioni: | 10. Codice della Strada |

Andando nella voce indicata finiremo in una schermata di comando iniziale dove potremmo impostare preventivamente dei filtri di ricerca per agevolare la nostra ricerca. In questa sezione potremmo:

- ricercare un articolo esistente
- aggiungere un nuovo articolo
- modificare un articolo esistente

• è possibile anche consultare un video formativo interagendo qui

Seguendo il percorso di menù indicato ci ritroveremo in una schermata inizale che funziona da maschera di ricerca

Last update: 2025/07/04 10:37

| demoCDS Home Codice della Strada     Codice della Strada     Fonti 23 - CODICE DELLA STRADA AGGIORNATO A LUGLIO 2006      Articolo   Comma   Lettera   Codice Legge   Argomento   Descrizione   Solo articoli validi   Data Inizio Validità   E     Data Fine Validità                  |                             | COMUNE DEMO                                         | Es.Contabile <u>2025</u><br>Utente: DEMOCDS | 0 ( <sup>0</sup> 8 () |
|----------------------------------------------------------------------------------------------------|-----------------------------|-----------------------------------------------------|---------------------------------------------|-----------------------|
| Codice della Strada     Fonti   23 - CODICE DELLA STRADA AGGIORNATO A LUGLIO 2006 \   Articolo   Comma   Lettera   Codice Legge   Argomento   Descrizione   Solo articoli validi   Data Inizio Validita   Image: Data Fine Validità                                                     | demoCDS Home Codi           | ce della Strada 🛛 🗮                                 |                                             |                       |
| Fonti 23 - CODICE DELLA STRADA AGGIORNATO A LUGLIO 2006 ~   Articolo   Comma   Comma   Lettera   Codice Legge   Codice Legge   Argomento   Descrizione   Solo articoli validi   Solo articoli validi   Data Inizio Validita   Image: Solo artino validita   Image: Solo artino validita | Codice della Strada         |                                                     |                                             |                       |
| Articolo Comma Lettera Codice Legge Argomento Descrizione Solo articoli validi Solo utilizzati nei verbali Data Inizio Validita                                                                                                    | Fonti                       | 23 - CODICE DELLA STRADA AGGIORNATO A LUGLIO 2006 🗸 |                                             | ۹ F4-Elenca           |
| CommaLettera<br>Lettera<br>Codice Legge<br>Argomento<br>Descrizione<br>Solo articoli validi<br>Solo articoli validi<br>Data Inizio Validita<br>Data Fine Validità                                                                                                    | Articolo                    |                                                     |                                             | F2-Nuovo              |
| Lettera Codice Legge Argomento Descrizione Solo articoli validi Solo utilizzati nei verbali Data Inizio Validita B                                                                                                    | Comma                       |                                                     |                                             |                       |
| Codice Legge Argomento Descrizione Solo articoli validi Solo utilizzati nei verbali Data Inizio Validita Data Fine Validità                                                                                                    | Lettera                     |                                                     |                                             |                       |
| Argomento   Descrizione   Solo articoli validi   Solo utilizzati nei verbali   Data Inizio Validita   Data Fine Validità                                                                                                    | Codice Legge                |                                                     |                                             |                       |
| Descrizione Solo articoli validi Solo utilizzati nei verbali Data Inizio Validita Data Fine Validità                                                                                                    | Argomento                   |                                                     |                                             |                       |
| Solo articoli validi  Solo utilizzati nei verbali Data Inizio Validita Data Fine Validità                                                                                                    | Descrizione                 |                                                     |                                             |                       |
| Solo utilizzati nei verbali  Data Inizio Validita Data Fine Validità                                                                                                    | Solo articoli validi        |                                                     |                                             |                       |
| Data Inizio Validita                                                                                                    | Solo utilizzati nei verbali |                                                     |                                             |                       |
| Data Fine Validità                                                                                                    | Data Inizio Validita        |                                                     |                                             |                       |
|                                                                                                    | Data Fine Validità          |                                                     |                                             |                       |
| •                                                                                                    |                             |                                                     |                                             |                       |
|                                                                                                    |                             |                                                     |                                             | •                     |
|                                                                                                    |                             |                                                     |                                             |                       |
|                                                                                                    |                             |                                                     |                                             |                       |

Sulla destra abbiamo per il momento solo due tasti:

- Con [**Elenca**] navigheremo nell'elenco del prontuario, più filtri imposteremo e più scremeremo la ricerca!
- Con [**Nuovo**] farà comparirà a schermo un template con i dati da compilare per inserire un nuovo articolo

Dopo aver impostato eventuali filtri, per avviare la ricerca fare click sul tasto [**Elenca**] presente sulla destra.

|                                                                                                    | COMUNE DEMO                                                                                                    | Es.Contabile 2025<br>Utente: DEMOCDS                                                                                                    |
|----------------------------------------------------------------------------------------------------|----------------------------------------------------------------------------------------------------|----------------------------------------------------------------------------------------------------|
| demoCDS Home Codi                                                                                                    | ce della Strada 🛛 🗙                                                                                                    |                                                                                                    |
| Codice della Strada<br>Fonti<br>Articolo<br>Comma<br>Lettera<br>Codice Legge<br>Argomento<br>Descrizione<br>Solo articoli validi<br>Solo utilizzati nei verbali<br>Data Inizio Validita<br>Data Fine Validità | 23 - CODICE DELLA STRADA AGGIORNATO A LUGLIO 2006 V                                                                                     | Con "Elenca" entreremo nell'elenco<br>del prontuario, più filtri<br>imposteremo e più scremeremo la<br>ricerca!<br>Con "Nuovo" comparirà a<br>schermo un template con i<br>dati da compilare per<br>inserire un nuovo articolo |
|                                                                                                    | Compilando questi campi potremmo agevol<br>articolo!<br>Il flag "Solo articoli validi", se è attivo come<br>nasconde gli articoli scadu | lare la ricerca di un<br>e qui nell'esempio,<br>ıti                                                                                                    |

Entrati nell'elenco vedremo tutti gli articoli che rispettano i filtri impostatin precedenza, ordinati per una tabella per Codice legge, nome, articolo, comma e altre informazioni principali

A destra abbiamo due comandi:

- Con Altra Ricerca : torneremo indietro, nella schermata di prima
- Nuovo : Interagendoci si aprirà una pagina dove andrete a inserire le informazioni relative al

nuovo articolo che volete aggiungere al prontuario. Per **confermare l'intervento** basterà interagire con 'Aggiungi'

3/7

| 9 🕮           |            | COMUN             | E DI | MO                                                                           |                                                                                                    |          |      |   |        |            |       |                                                                                       |                    |
|---------------|------------|-------------------|------|------------------------------------------------------------------------------|----------------------------------------------------------------------------------------------------|----------|------|---|--------|------------|-------|---------------------------------------------------------------------------------------|--------------------|
| emoCDS Hor    | me Coo     | lice della Strada |      |                                                                              |                                                                                                    |          |      |   |        |            |       |                                                                                       |                    |
| enco Articol  |            |                   |      |                                                                              |                                                                                                    |          |      |   |        |            | . 74  |                                                                                       |                    |
| Codice        | Articolo 🗘 | Comma             | Prog | Argomento                                                                    | Oggetto                                                                                                    | Validita | N.C. | Р | Somma  | Somma MAX  | Punti | Sanzioni Accessorie                                                                   | F2-Nuovo           |
| )23.0000000 1 | 0          | 18,23             | 1    | MANCANZA DELL' AUTORIZZAZIONE<br>NICHTVORLIEGEN DER ERM7CHTIGUNG             | In qualit? di conducente (proprietario o com<br>per conto suo esclusivo),<br>eseguiva un trasporto in condizione di ecc<br>esceguiva un trasporto in condizione di ecc<br>eccedenza rispetto al limiti fissati) senza au<br>guidava (o faceva circolare) un veicolo ecc<br>i limiti di sagoma stabiliti dall'art. 61 (o di m<br>dall'art. 62) de colice in quanto |          |      |   | 796,00 | 3 212.00 0 |       | RITIRO PATENTE DI GUIDA PER SOSPENSIONE<br>RITIRO CARTA DI CIRCOLAZIONE PER SOSPENSIO | 🕈 F3-Altra Ricerca |
| )23.0000000 1 | 0          | 18,23             | 333  | VIOLAZIONE DELLE CONDIZIONI DELL' AUTO<br>MISSACHTUNG DER IN DER ERM?CHTIGUN | in qualit? di conducente (proprietario o com<br>per conto suo esclusivo) eseguiva un traspo<br>di eccezionali? (ovvero, guidava o faceva cir<br>un veicolo eccezionale) autorizzato:<br>- al di fuori del perciodo temporale stabilito;<br>- senza la scorta seppure prescritta;<br>- superando l'imit di massa en do di caroma                                   |          |      | 0 | 796,00 | 3 212.00 0 |       | RITIRO PATENTE DI GUIDA PER SOSPENSIONE<br>RITIRO CARTA DI CIRCOLAZIONE PER SOSPENSIO |                    |
| 023.0000000 1 | 0          | 19,23             | 3    | VIOLAZIONE DELLE ALTRE CONDIZIONI DEL<br>MISSACHTUNG SONSTIGER IN DER ERM?CH | In qualit? di conducente (proprietario o com<br>per conto suo esclusivo) eseguiva un traspo<br>di eccezionalit? (ovvero guidava o faceva cir<br>veicolo eccezionale) autorizzato, senza osse<br>stabilite nell'autorizzazione. Si d? atto in par                                                                                                    |          |      |   | 159,00 | 642,00 0   |       |                                                                                       | 1                  |
| 023.0000000 1 | 0          | 20                | 4    | MOMENTANEA MANCANZA DELL' AUTORIZ<br>MANGELNDE VORLAGE DER ERM?CHTIGUN       | Conduceva un veicolo eccezionale (o un vei<br>un trasporto in condizione di eccezionalit?),<br>s? l'autorizzazione di cui all'art. 10, comma (<br>Al conducente ? intimato di non proseguire<br>aver esibito l'autorizzazione.                                                                                                    |          |      |   | 42,00  | 173,00 0   |       |                                                                                       |                    |
| )23.0000000 1 | 0          | 7,18,24,25        | 5    | MEZZO D' OPERA SENZA AUTORIZZAZIONE<br>BAUFAHRZEUG OHNE ERM?CHTIGUNG         | In qualit? di conducente (proprietario o com<br>per conto suo esclusivo), eseguiva un traspo<br>mezzo d'opera, al di fuori dei casi espressar<br>comma 7 dell'art. 10 e precisamente<br>il carico trasportato e il tipo di eccedenza ris<br>fissati o nel comma 8. ovvero quale altra pro<br>7 non 7 stata osservata).                                            |          | 0    |   | 796,00 | 3 212,00 0 |       | RTIRO PATENTE DI GUIDA PER SOSPENSIONE<br>RITIRO CARTA DI CIRCOLAZIONE PER SOSPENSIO  |                    |

## **VISUALIZZARE E/O MODIFICARE UN ARTICOLO**

Da dentro l'elenco **per visualizzare un articolo** occorre cliccarlo due volte con il cursore del mouse.

|                                         | сом                                                                    |                                                                                                    | 0 ( <b>i</b> <sup>0</sup> (8) (0)    |
|-----------------------------------------|------------------------------------------------------------------------|----------------------------------------------------------------------------------------------------|--------------------------------------|
| demoCDS Home Co                         | dice della Stra                                                        | ada 🗴                                                                                                    |                                      |
| Codice della Strada                     |                                                                        |                                                                                                    |                                      |
| Tip<br>Artico<br>Comm<br>Progressiv     | o 23<br>o 10<br>a 18,23<br>o 1 9                                       | Codice Legge 023.000000010.001 Penale Sequenza di Visualizzazione 10                                                                                                    | F6-Aggiorna                          |
| Descrizioni Cod. I                      | ersonalizzati                                                          | Descrizioni Bilingua Descrizioni Multilingua                                                                                                    | <ul> <li>F3-Altra Ricerca</li> </ul> |
| Argoment<br>Oggett                      | <ul> <li>MANCANZ</li> <li>per conto</li> </ul>                         | ZA DELL' AUTORIZZAZIONE                                                                                                    | F9-Torna Elenco                      |
| Sanzioni<br>Minima 799<br>Massima 3.212 | eccedenza<br>- guidava<br>i limiti di s<br>dall'art. 62<br>00 Applicab | a rispetto ai limiti fissati) senza autorizzazione.<br>(o faceva circolare) un veicolo eccezionale, superando<br>sagoma stabiliti dall'art. 61 (o di massa stabiliti<br>2) del codice in quanto | •                                    |
| Date Validita                           |                                                                        | Orari di Applicazione                                                                                                    |                                      |
| C                                       | al 🤇                                                                   | E Fino al Dalle Alle Dalle Alle                                                                                                    |                                      |
| Sanzione Ad                             | c. 11                                                                  | RITIRO PATENTE DI GUIDA PER SOSPENSIONE                                                                                                    |                                      |
| Sanzione Ad                             | c. 21                                                                  | Q         RITIRO CARTA DI CIRCOLAZIONE PER SOSPENSIO                                                                                                    |                                      |
| Sanzione Ad                             | c. 0                                                                   |                                                                                                    |                                      |
| Autori                                  | ta 1                                                                   | Q PREFETTO                                                                                                    |                                      |
| Destinazion<br>Sequest                  | ie(                                                                    | ٩                                                                                                    |                                      |
| Pu                                      | iti 0                                                                  | Art.         Comma         Ipotesi MCTC         Q Ipotesi Neopatentati > 1.10.2003         < 1.10.2003                                                                                          |                                      |
|                                         |                                                                        |                                                                                                    |                                      |

Da qui potremmo:

- **modificarlo** e, una volta apportate delle modifiche di qualsiasi tipo ad un articolo, fare 'Aggiorna' per salvare l'intervento
- **duplicarlo** con il comando Duplica. Utile per avere una copia esatta, utile ad esempio per differenziare le casistiche nel caso un articolo ne abbia più di uno
- cancellarlo definitivamente dal prontuario, interagire con 'Cancella' (

L'operazione è irreversibile!

### COME INSERIRE UN NUOVO ARTICOLO

Se, invece, abbiamo fatto "Nuovo" per aggiungere un nuovo articolo nel prontuario, e dopo aver compilato il **template bianco** con i dati principali, fare 'Aggiungi' per salvare l'operazione!

- Tipo: 23
- I numeri del **Progressivo** e della **Sequenza di Visualizzazione** servono per ordinare la visualizzazione del totale degli articoli nell'elenco

|                                          |                                                                                                    | @ 0 ( <b>'</b> ° 8 © |
|------------------------------------------|----------------------------------------------------------------------------------------------------|----------------------|
| demoCDS Home Codio                       | e della Strada 🛛 🗶                                                                                             |                      |
| Codice della Strada                      |                                                                                                    |                      |
| Tipo<br>Articolo<br>Comma<br>Progressivo | 23 Q<br>Codice Legge Penale<br>Sequenza di Visualizzazione                                                     | 🗎 F5-Aggiungi        |
| Descrizioni Cod. Per                     | sonalizzati Descrizioni Bilingua Descrizioni Multilingua                                                       | F3-Altra Ricerca     |
| Argomento<br>Oggetto<br>Sanzioni         |                                                                                                    | • F9-Torna Elenco    |
| Minima                                   | Applicabile Di Cui Maggiorazione: Minima Notturna                                                              | ,                    |
| Massima                                  | Non conciliabile Massima                                                                                       |                      |
| Date Validita                            | Orari di Applicazione                                                                                          |                      |
| Dal                                      | E Fino al Dalle Alle Dalle Alle                                                                                |                      |
| Sanzione Acc.                            |                                                                                                    |                      |
| Sanzione Acc.                            |                                                                                                    |                      |
| Sanzione Acc.                            |                                                                                                    |                      |
| Autorita                                 |                                                                                                    |                      |
| Destinazione                             |                                                                                                    |                      |
| Sequestro                                | 0                                                                                                    |                      |
| Punti                                    | Art.         Comma         Ipotesi MCTC         Q         Ipotesi Neopatentati > 1.10.2003         < 1.10.2003 |                      |
|                                          |                                                                                                    |                      |

#### CASO DIURNO

Se dobbiamo inserire una violazione che ha un importo nel caso la violazione avenga nell'orario

diurno, occorre indicare:

- il **minimo** e il **massimo edittale** previsto per l'orario diurno
- Orari di Applicazione: Dalle 07:00 Alle 21:59

| Тіро                                                                                                    | 23                                                                                                    |                                                                                  | -             | _                                   |             |                   |                                   |                                    |        |                |                    |     |  |  |
|----------------------------------------------------------------------------------------------------|----------------------------------------------------------------------------------------------------|----------------------------------------------------------------------------------|---------------|-------------------------------------|-------------|-------------------|-----------------------------------|------------------------------------|--------|----------------|--------------------|-----|--|--|
| Articolo                                                                                                    | 141                                                                                                    |                                                                                  | Codice        | Legge 23                            | 3.141.003d  | 1                 |                                   |                                    |        |                |                    |     |  |  |
| Comma                                                                                                    | 3-8                                                                                                    |                                                                                  |               | Penale                              |             |                   |                                   |                                    |        |                |                    |     |  |  |
| Progressivo                                                                                                    | 6                                                                                                    | Seque                                                                            | enza di Vi    | ualizzazion                         | ne 110      |                   |                                   |                                    |        |                |                    |     |  |  |
| escrizioni Cod. Pe                                                                                                    | rsonalizz                                                                                                    | ati                                                                              |               |                                     | Descriz     |                   | ngua                              |                                    |        |                |                    |     |  |  |
| Argomento                                                                                                    | DIURN                                                                                                    | D - Circo                                                                        | lazione a     | velocità no                         | n commisu   | irata alle sit    | uazioni am                        | bientali (                         | SCUOLA | 0              |                    |     |  |  |
|                                                                                                    |                                                                                                    |                                                                                  |               |                                     |             |                   |                                   |                                    |        |                |                    |     |  |  |
| Minima 87,0<br>Massima 344,0                                                                                                    |                                                                                                    | abile (                                                                          | 87,0          | <mark>ia D</mark> i Cui M           | laggiorazio | ne:               | N                                 | Minima<br>Iassima                  |        | 0,00 [<br>0,00 | ]Notturna          |     |  |  |
| zioni<br>Minima 87,0<br>Massima 344,0                                                                                                    | 0 Applic                                                                                                    | abile (                                                                          | 87,0<br>abile | <mark>ia D</mark> i Cui M           | laggiorazio | ne:               | N<br>ari di Annira                | Minima<br>lassima                  |        | 0,00 (<br>0,00 | Notturna           |     |  |  |
| cioni<br>Minima 87,0<br>Massima 344,0<br>Validita<br>Dal                                                                                                    | 0 Applic                                                                                                    | abile (                                                                          | 87,0<br>abile | no al                               | laggiorazio | ne:<br>or<br>E Da | N<br>ari di Applica<br>lile 07:00 | Minima<br>lassima<br>zione<br>Alle | 21:59  | 0,00 [<br>0,00 | ]Notturna          | Vie |  |  |
| zioni<br>Minima 87.0<br>Massima 344.0<br>e Validita<br>Dal<br>Sanzione Acc.                                                                                      | 0 Applik<br>0 Nor                                                                                                    | abile (<br>a concili                                                             | 87,(<br>abile | <mark>o D</mark> i Cui M<br>no al   | laggiorazio | ne:<br>Or<br>Ba   | N<br>ari di Applica<br>Ile 07:00  | Minima<br>lassima<br>zione<br>Alle | 21:59  | 0,00 [<br>0,00 | Notturna           | Nie |  |  |
| zioni<br>Minima 87.0<br>Massima 344.0<br>e Validita<br>Dal<br>Sanzione Acc.<br>Sanzione Acc.                                                                     | D Applic<br>D Nor                                                                                                    | abile (<br>concili                                                               | 87.0<br>abile | i <mark>o D</mark> i Cui M<br>no al | laggiorazio | ne:<br>Or<br>E Da | N<br>ari di Applica<br>Ile 07:00  | Minima<br>lassima<br>zione<br>Alie | 21:59  | 0,00 [<br>0,00 | Notturna           | Nie |  |  |
| zioni<br>Minima 87.0<br>Massima 344.0<br>e Validita<br>Dal<br>Sanzione Acc.<br>Sanzione Acc.<br>Sanzione Acc.                                                    | p Applic<br>D Noi                                                                                                    | abile (<br>n concilii                                                            | 87.0<br>abile | i <mark>a D</mark> i Cui M          | laggiorazio | ne:<br>Da         | N<br>ari di Applica<br>lile 07:00 | Minima<br>lassima<br>zione<br>Alle | 21:59  | 0,00 [<br>0,00 | Notturna           | Vie |  |  |
| zioni<br>Minima 87,0<br>Massima 344,0<br>e Validita<br>Dal<br>Sanzione Acc.<br>Sanzione Acc.<br>Sanzione Acc.<br>Sanzione Acc.<br>Sanzione Acc.<br>Sanzione Acc. | D Applic<br>D Noi                                                                                                    | abile (<br>n concili                                                             | 87.(<br>abile | ig <mark>D</mark> i Cui M           | laggiorazio | ne:<br>Or<br>Da   | N<br>arî di Applica<br>Île 07:00  | Minima<br>lassima<br>zione<br>Alie | 21:59  | 0,00 [         | Notturna<br>Dalle  | Nie |  |  |
| tioni<br>Minima 87,0<br>Massima 344,0<br>Validita<br>Dal<br>Sanzione Acc.<br>Sanzione Acc.<br>Sanzione Acc.<br>Sanzione Acc.<br>Autorita<br>Destinazione         | D Applic<br>D Nor<br>D Nor<br>D D<br>D D                                                                                      | abile (<br>concilional)<br>Q<br>Q<br>Q<br>Q<br>Q                                 | 87.0<br>abile | ig <mark>D</mark> i Cui M           | laggiorazio | ne:<br>Da         | N<br>arî di Applica<br>lie 07:00  | Minima<br>lassima<br>zione<br>Alle | 21:59  | 0,00           | Notturna           | Vie |  |  |
| zioni<br>Minima 87,0<br>Massima 344,0<br>e Validita<br>Dal<br>Sanzione Acc.<br>Sanzione Acc.<br>Sanzione Acc.<br>Autorita<br>Destinazione<br>Sequestro           | Applic     Applic     O     O     O     O     O     O     O     O     O     O     O     O     O     O     O     O     O     O | abile (<br>n concili<br>Q<br>Q<br>Q<br>Q<br>Q<br>Q<br>Q<br>Q<br>Q<br>Q<br>Q<br>Q | 87.(<br>abile | ig <mark>D</mark> i Cui M<br>no al  | laggiorazio | ne:<br>E Da       | N<br>ari di Applica<br>Ile 07:00  | Minima<br>lassima<br>zione<br>Alle | 21:59  | 0,00 [         | ]Notturna<br>Dalle | Nie |  |  |

### **CASO NOTTURNO**

Se dobbiamo inserire una violazione che ha un importo nel caso la violazione avenga nell'orario notturno:

- il minimo e il massimo edittale previsto per l'orario notturno
- Attivare il flag 'Notturna' come da immagine sottostante
- Orari di Applicazione: Dalle 00:00 alle 06:59 e Dalle 22:00 alle 23:59

a dalla Circada

| Tipo                                                                                                    | 23                                        |                                                                                                    |                            |              |          |                   |                                    |                            |            |              |          |              |      |       |  |
|----------------------------------------------------------------------------------------------------|-------------------------------------------|----------------------------------------------------------------------------------------------------|----------------------------|--------------|----------|-------------------|------------------------------------|----------------------------|------------|--------------|----------|--------------|------|-------|--|
| Articolo                                                                                                    | 141                                       | Co                                                                                                    | dice Legge 02              | 3.00000001   | 41.104   | 4                 |                                    |                            |            |              |          |              |      |       |  |
| Comma                                                                                                    | 3-8                                       |                                                                                                    | Penale                     |              |          |                   |                                    |                            |            |              |          |              |      |       |  |
| Progressivo                                                                                                    | 104 5                                     | equenza d                                                                                                    | i Visualizzazion           | e 120        |          |                   |                                    |                            |            |              |          |              |      |       |  |
| 1108/03110                                                                                                    |                                           | equenza a                                                                                                    | T TISUUILEULIUI            | 120          | _        |                   |                                    |                            |            |              |          |              |      |       |  |
| Descrizioni Cod. Per                                                                                                    | rsonalizzati                              | Descri                                                                                                    | zioni Bilingua             | Descrizio    | oni Mu   | Itilingua         |                                    |                            |            |              |          |              |      |       |  |
| Argomento                                                                                                    | NOTTURN                                   | Circolaz                                                                                                    | ione a velocita'           | non commit   | surata   | alle situ         | azioni an                          | nbienta                    | ali        |              |          |              |      |       |  |
| Oggetto                                                                                                    | IN ORARIO                                 | NOTTURN                                                                                                    | Ometteva di                | regolare pa  | articola | armente           | la velocit                         | a' del v                   | reicolo li | n pross      | imità di | scuola       |      |       |  |
|                                                                                                    |                                           |                                                                                                    |                            |              |          |                   |                                    |                            |            |              |          |              |      |       |  |
|                                                                                                    |                                           |                                                                                                    |                            |              |          |                   |                                    |                            |            |              |          |              |      |       |  |
|                                                                                                    |                                           |                                                                                                    |                            |              |          |                   |                                    |                            |            |              |          |              |      |       |  |
|                                                                                                    |                                           |                                                                                                    |                            |              |          |                   |                                    |                            |            |              |          |              |      |       |  |
|                                                                                                    |                                           |                                                                                                    |                            |              |          |                   |                                    |                            |            |              |          |              |      |       |  |
|                                                                                                    |                                           |                                                                                                    |                            |              |          |                   |                                    |                            |            |              |          |              |      |       |  |
|                                                                                                    |                                           |                                                                                                    |                            |              |          |                   |                                    |                            |            |              |          |              |      |       |  |
|                                                                                                    |                                           |                                                                                                    |                            |              |          |                   |                                    |                            |            |              |          |              |      |       |  |
|                                                                                                    |                                           |                                                                                                    |                            |              |          |                   |                                    |                            |            |              |          |              |      |       |  |
| anzioni                                                                                                    |                                           |                                                                                                    | -                          |              |          |                   |                                    |                            |            |              |          |              |      |       |  |
| enzioni                                                                                                    |                                           |                                                                                                    |                            |              |          |                   |                                    |                            |            |              |          |              |      |       |  |
| enzioni<br>Minima 116.0                                                                                                    | 0 Applicabi                               | le - 4                                                                                                    | 16,00 Di Cui M             | aggiorazione | e:       |                   | Mi                                 | nima                       |            | 0,00         | Nottu    | ma           |      |       |  |
| Minima 116.0<br>Massima 458.6                                                                                                    | 0 Applicabi                               | le 🔽                                                                                                    | 16,00 PI Cui M             | aggiorazione | e:       |                   | Mir                                | nima                       |            | 0,00         | Nottu    | ma           |      |       |  |
| Minima 116,0<br>Massima 458,6                                                                                                    | 0 Applicabi<br>6Non co                    | ie <b>1</b>                                                                                                    | 16,00 <sup>D</sup> i Cui M | aggiorazione | e:       |                   | Mii<br>Mas                         | nima<br>isima              |            | 0,00         | Nottu    | rna          |      |       |  |
| enzioel<br>Minima 116,0<br>Massima 458,6<br>ate Validita                                                                                                    | 0 Applicabi<br>6 Non co                   | le C                                                                                                    | 16,00 Pi Cui M             | aggiorazione | e:       | Orari di          | Mii<br>Mas<br>Applicazio           | nima<br>sima               |            | 0,00<br>0,00 | Nottu    | rma          | 2110 | 22.55 |  |
| enzioel<br>Minima 116,0<br>Massima 458,6<br>ate Validita<br>Dal                                                                                                    | 0 Applicabi<br>6 Non co                   | le <b>1</b><br>nciliabile                                                                                                    | 16,00 Di Cui Mi            | aggiorazione | e:       | Orari di<br>Dalle | Mii<br>Mas<br>Applicazio<br>00:00  | nima<br>sima<br>ne<br>Alle | 06:59      | 0,00<br>0,00 | Nottu    | rna<br>22:00 | Alle | 23:59 |  |
| anzioni<br>Minima 116.0<br>Massima 458.6<br>ate Validita<br>Dal<br>Sanzione Acc.                                                                                      | 0 Applicabi                               | ie <b>1</b><br>nciliabile                                                                                                    | 16,00 Di Cui Ma            | aggiorazione | e:       | Orari di<br>Dalle | Mii<br>Mas<br>Applizazio<br>00:00  | nima<br>sima<br>Alle       | 06:59      | 0,00<br>0,00 | Nottu    | rna<br>22:00 | Alle | 23:59 |  |
| enzioni<br>Minima 116.0<br>Massima 458.6<br>ate Validita<br>Dal<br>Sanzione Acc.<br>Sanzione Acc.                                                                     | 0 Applicabi                               | ie ancillabile                                                                                                    | 16,00 Di Cui Ma            | aggiorazione | e:       | Orari di<br>Dalle | Mir<br>Mas<br>Applie vie<br>00:00  | nima<br>ssima<br>Alle      | 06:59      | 0,00<br>0,00 | Nottu    | rna<br>22:00 | Alle | 23:59 |  |
| enzioei<br>Minima 116,0<br>Massima 458,6<br>ate Validita<br>Dal<br>Sanzione Acc.<br>Sanzione Acc.<br>Sanzione Acc.<br>Sanzione Acc.                                   | 0 Applicabi                               | le <b>1</b><br>ncillabile                                                                                                    | 16,00 Di Cui Ma            | aggiorazione | e:       | Orari di<br>Dalle | Mii<br>Mas<br>Application<br>00:00 | nima<br>ssima<br>Alle      | 06:59      | 0,00<br>0,00 | Nottu    | rna<br>22:00 | Alle | 23:59 |  |
| enzioei<br>Minima 116,0<br>Massima 458,6<br>ate Validita<br>Dal<br>Sanzione Acc.<br>Sanzione Acc.<br>Sanzione Acc.<br>Sanzione Acc.<br>Sanzione Acc.<br>Sanzione Acc. | Applicabi                                 | le 1<br>nciliabile                                                                                                    | 16,00 Di Cui Ma            | aggiorazione | e:       | Orari di<br>Dalle | Mii<br>Mas<br>Applicario<br>00:00  | nima<br>sima<br>ne<br>Alle | 06:59      | 0,00<br>0,00 | Nottu    | rma          | Aile | 23:59 |  |
| enzioei<br>Minima 116,0<br>Massima 458,6<br>Late Validita<br>Dal<br>Sanzione Acc.<br>Sanzione Acc.<br>Sanzione Acc.<br>Sanzione Acc.<br>Autorita<br>Destinazione      | 0 Applicabi<br>6 Non co<br>0 0 0          | le 4<br>nciliabile                                                                                                    | 16,00 Di Cui Ma            | aggiorazione | e:       | Orari di<br>Dalle | Mii<br>Mas<br>Applicario           | nima<br>sima<br>Alle       | 06:59      | 0,00         | Nottu    | rma          | Alle | 23:59 |  |
| enzioni<br>Minima 116.0<br>Massima 458.6<br>Mate Validita<br>Dal<br>Sanzione Acc.<br>Sanzione Acc.<br>Sanzione Acc.<br>Sanzione Acc.<br>Autorita<br>Destinazione      | 0 Applicabi<br>6 Non co                   | le qui contracti a la contracti a la | 16,00 Di Cui Ma            | aggiorazione | e:       | Orari di<br>Dalle | Mii<br>Mas<br>Applicazie           | nima<br>ssima<br>Alle      | 06:59      | 0,00         | Nottu    | ma           | Alle | 23:59 |  |
| enzioel<br>Minima 116.0<br>Massima 458.6<br>sate Validita<br>Dal<br>Sanzione Acc.<br>Sanzione Acc.<br>Sanzione Acc.<br>Autorita<br>Destinazione<br>Sequestro          | 0 Applicabi<br>6 Non co<br>0 0 0<br>0 0 0 | le finalitabile                                                                                                    | Fino al                    | aggiorazione | e:       | Orari di<br>Dalle | Mii<br>Mas<br>Apelicazie           | nima<br>ssima<br>Alle      | 06:59      | 0,00         | Nottu    | ma           | Alle | 23:59 |  |

#### • Come si calcola il massimo edittale dell'importo notturno?

Se ad esempio il max della sanzione diurna è di 344, dobbiamo dividerlo per tre e poi sommare sé stesso al risultato.

344 diviso 3 = 114,666666666666667 a cui si somma 344

quindi:

Il max edittale della sanzione notturna è di 458,67

#### CASO ARTICOLO NON CONCILIABILE/PENALE

• Nel caso si stia inserendo un articolo NON CONCILIABILE:

Attivare il flag Non Conciliabile e mettere 0 nel campo di Applicabile

| anzioni                         |             |                                   |                       |               |      |
|---------------------------------|-------------|-----------------------------------|-----------------------|---------------|------|
| Minima 866,0<br>Massima 3.464,0 | Applicabile | 0,00 Di Cui Maggiorazione:        | Minima<br>Massima     | 0,00 Notturna |      |
| ate Validita                    | 1           |                                   | Orari di Applicazione |               |      |
| Dal                             |             | 📄 🖬 Fino al 📄 🔳                   | Dalle Alle            | Dalle         | Alle |
| Sanzione Acc.                   | 288 🔍       | SEQUESTRO PER LA CONFISCA         |                       |               |      |
| Sanzione Acc.                   | 289 🔍       | SOSPENSIONE DELLA PATENTE DI GUID | A                     |               |      |

• Nel caso si stia inserendo un articolo PENALE:

Attivare il flag *Penale* in alto.

🗹 La presenza di una spunta su sfondo blu indica che il flag è attivo

#### Prontuario Personalizzato

Clicca sul verde per essere reindirizzato alla guida per le Violazoni Personalizzate!

93 visualizzazioni.

From: https://wiki.nuvolaitalsoft.it/ - **wiki** 

Permanent link: https://wiki.nuvolaitalsoft.it/doku.php?id=guide:cds:verb\_cds

Last update: 2025/07/04 10:37

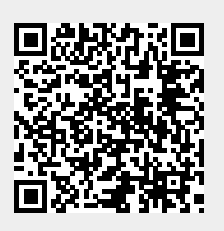